全体の流れ

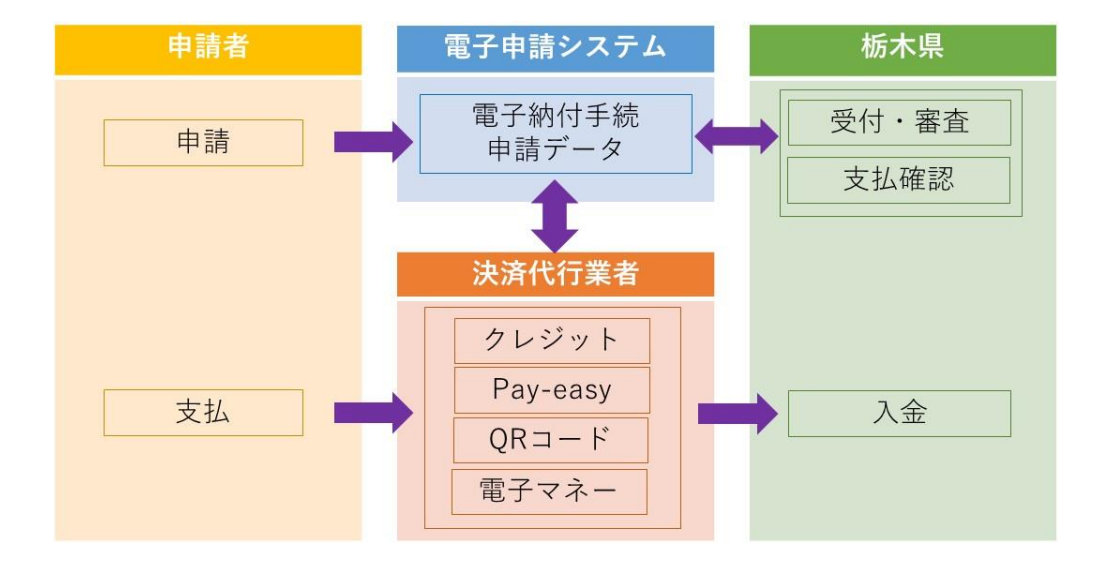

申請後の支払方法

「栃木県電子申請システム」上で申請後、担当職員に受理処理されると、システムから受 理通知メールが送付されます。受理通知メール通知が届いたら、「栃木県電子申請システム」 で手数料等の電子納付が可能になります。

 1 受理通知メールを受領後、再度システムにログイン(システムトップページ URL: https://s-kantan.jp/pref-tochigi-u/offer/offerList\_initDisplay.action)

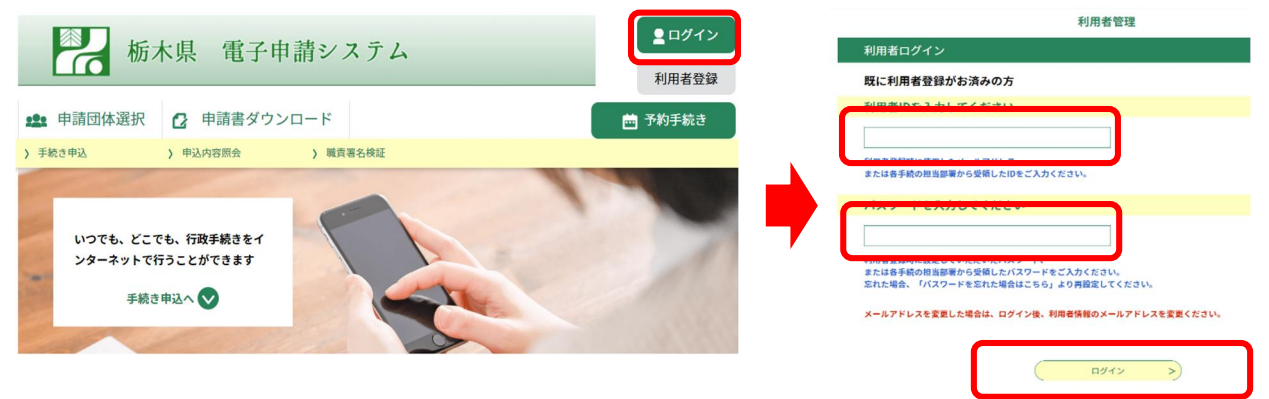

2 「申込内容照会」から、対象の手続の「詳細」を選択

| 析                 | 木県 電子申請システム       |        |                |      |        |
|-------------------|-------------------|--------|----------------|------|--------|
| <b>222</b> 申請団体選択 | 🛿 申請書ダウンロード       |        |                |      |        |
| <b>〉</b> 手続き申込    | > 申込内容照会 > 委任内容照会 |        |                |      |        |
|                   |                   |        |                |      |        |
| 整理番号              | 手続き名              | 問い合わせ先 | 申込日時           | 処理状況 | 操作     |
| 689036045542      | 〇〇申請(テスト用)        |        | 2022年10月13日16時 | 完了   | (詳細 >) |

- ※ 利用者登録をせずに申請した手続については、システムトップページで「申込内容 照会」を選択し、その後の画面で申請時に発行された整理番号及びパスワードを入力 してから、対象の手続の「詳細」を選択してください。
- 3 納付情報を確認し、「SBペイメントでお支払い」のリンクをクリック

| 甲心內容照安         |                                                                                                    |                                                                         |         |  |  |  |
|----------------|----------------------------------------------------------------------------------------------------|-------------------------------------------------------------------------|---------|--|--|--|
| 申込詳細           |                                                                                                    |                                                                         |         |  |  |  |
| 申込内容を確認してください。 |                                                                                                    |                                                                         |         |  |  |  |
| 手続き名           | ○○申請(テスト用)                                                                                                    |                                                                         |         |  |  |  |
| 整理番号           | 689036045542                                                                                                    |                                                                         |         |  |  |  |
| 処理状況           | 完了                                                                                                    |                                                                         |         |  |  |  |
| 処理履歴           | 2022年10月13日16時17分 受理<br>2022年10月13日16時1分 申込                                                                      |                                                                         |         |  |  |  |
| 納付情報           |                                                                                                    |                                                                         | 最新データ表示 |  |  |  |
| オンライン決済        | _【SBペイメントでお支払い】_                                                                                                 |                                                                         |         |  |  |  |
| 支払可能期限         | 2022年10月31日                                                                                                    |                                                                         |         |  |  |  |
| 納付額            | ¥10                                                                                                    |                                                                         |         |  |  |  |
| 納付済額           |                                                                                                    |                                                                         |         |  |  |  |
| 納付状況           | 未払い<br>※最新の時付情報を確認する場合は、<br>お支払いから続付状況の反映までに時間<br>続付状況が変わらない場合は、時間をよ<br>1時間以上続付状況が変わらない場合は<br>お手数ですが画面下部に記載の問合わせ | 「最新データ表示」ボタンを押してください。<br>前かかる場合があります。<br>いて再度ご確認ください。<br>たたてご連絡をお願いします。 |         |  |  |  |

- ※ 「オンライン決済」欄に「ただいまお支払できません。自治体の確認が終了するま でお待ちください。」と表示されている場合は、まだ申請が受理されていないため、 納付できません。受理通知メールが送付されるまで、お待ちください。
- ※ 「オンライン決済」欄に「支払期限日を過ぎているため、お支払できません。」と 表示されている場合は、納付できません。

4 支払に使用する決済手段を選択

クレジットカート・・PayPay・LINEPay・メルペイ・楽天 Edy・モベイル Suica・Apple Pay・Pay-easy の8つの決済手段が選択できます。Apple Pay は対応している環境(iPhone、iPad、Apple Watch、Mac。詳細こちら→https://support.apple.com/ja-jp/HT208531)でのみ利用可能 です。

| 支払い方法を選択して      | ください |
|-----------------|------|
|                 |      |
| クレジットカード        | >    |
| PayPay          | >    |
| LINE Pay        | >    |
| メルペイネット決済       | >    |
| 楽天Edy           | >    |
| モバイルSuica       | >    |
| Apple Pay       | >    |
| Pav-easy (ペイジー) | >    |

5 必要な決済情報を入力(決済手段により手順は異なります。以下、決済画面の表示例)

| <クレジットカー                                     | ド>                                                                                                    | <payp< th=""><th>Pay&gt;</th></payp<>                                        | Pay>                                                                                                    |
|----------------------------------------------|----------------------------------------------------------------------------------------------------|------------------------------------------------------------------------------|----------------------------------------------------------------------------------------------------|
| 支払い情報を入力してくださ                                | EU                                                                                                    | 栃木県電子中語システム<br><u> 支払い</u> な新聞<br>支払い金額 10 m                                 | <ul> <li>● 4.59 04 Pic 支払いを見てしてくださ</li> <li>PayPay</li> <li>PolyPay</li> <li>PolyPay</li>     &lt;</ul> |
| <b>VISA 🌓 評語 📰 </b> 📓                        | Destate of the second second s | オーダーID<br>5015600058235<br>5015600058235                                     | 登録済みの携帯電話番号<br>パスワード Ø                                                                                                    |
| <b>効期限 セキュリティ</b><br>月 年 123                 | × 3 − ⊂                                                                                                    | PayPayアプリで<br>ORコードをスキャンして支払い                                                | <b>パスワードをおおれですか?</b><br>ロタイン<br>外部のアカウンドでログイン<br><b>3</b> 分 Yahoo! JAPAN ID                                                                                                    |
|                                              |                                                                                                    |                                                                              | アカウントをお持ちでない場合 新規登録                                                                                                    |
| 戻る                                           |                                                                                                    | Powered by Markey                                                            |                                                                                                    |
| 戻る<br>栃木県電丁平萌ン人ア                             |                                                                                                    | NE Pay>                                                                      |                                                                                                    |
| 戻る<br>栃木県電ナ甲語ン人ア<br>()<br>・・・・・<br>内容をご確認くださ | <li< td=""><td>NE Pay&gt;<br/>LINE Pa<br/>LINEアカウントを使用するか、QRコードを<br/>LINE Payに登録すると、LINEアプリから)</td><td>マ<br/>スキャンしてログインします。<br/>決済できるようになります。</td></li<>                                                                                                    | NE Pay><br>LINE Pa<br>LINEアカウントを使用するか、QRコードを<br>LINE Payに登録すると、LINEアプリから)    | マ<br>スキャンしてログインします。<br>決済できるようになります。                                                                                                    |
| 戻る                                           |                                                                                                    | NE Pay><br>LINEアカウントを使用するか、QRコードを<br>LINE Payに登録すると、LINEアプリから<br>LINE Log in | マネキャンしてログインします。<br>決済できるようになります。<br>QRコードのスキャン                                                                                                    |
| 戻る                                           | ELINE Pay<br>¥10                                                                                                    | NE Pay><br>LINEアカウントを使用するか、QRコードを<br>LINE Payに登録すると、LINEアプリから<br>LINE Log In | Y<br>スキャンしてログインします。<br>決済できるようになります。<br>QRコードのスキャン                                                                                                    |

| <メルペ1  | ′ネット決済>                                                                                                    | <楽天     | Edy>   |
|--------|----------------------------------------------------------------------------------------------------|---------|--------|
|        | n Pay                                                                                                    | 栃木県電子甲調 | もう ステム |
|        | メルカリアプリプセンスない                                                                                                    |         | )      |
| \$ Poy | メルベン ブラブ クマスス スコント<br>メルベラブ アマズの入り ちしくだまい。<br>(RT=トドのためたりにメルベイン 18歳間 PDの行えます。<br>み支払い 9万2 下をまては、このページを用いたままにしてください。 | 内容をご確認  | ください   |
|        |                                                                                                    | お支払い方法  | 楽天Edy  |
|        |                                                                                                    | お支払い合計  | ¥10    |
|        | 和支払小規模: 19-48                                                                                                    | 支払      | ō      |
|        | QUAL FREEMENC. FML266                                                                                               |         |        |

| 栃不県電士甲請ン人テム    | <モバイル S | Suica> | 木県電子申請システム          |
|----------------|---------|--------|---------------------|
| 支払い情報を入力してください |         | 内      | (****)<br>容をご確認ください |
| メールアドレス        |         | お支払い方法 | モバイルSuica           |
| メールアドレス(確認用)   |         | お支払い合計 | ¥10                 |
| 確認             |         |        | 支払う                 |
| 〈 戻る           |         | く 戻る   |                     |

| 認ください                            |
|----------------------------------|
| Apple Pay                        |
| ¥10                              |
| 利用可能カード:<br>2B, American Express |
| Pay                              |
|                                  |

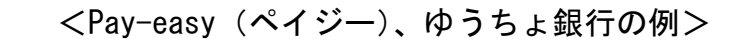

※ インターネットバンキングからペイジーで支払うためには、金融機関にインターネットバンキングの利用登録(契約)が必要です。

|                                                                                                    | 支払い情報を入                                                                                                    | <b>ネ</b> カしてください                                                                                                    | N N                                                            | 安払いの受付が完了しました                                                                                                    |                                                                                                    |
|----------------------------------------------------------------------------------------------------|----------------------------------------------------------------------------------------------------|----------------------------------------------------------------------------------------------------|----------------------------------------------------------------|----------------------------------------------------------------------------------------------------|----------------------------------------------------------------------------------------------------|
| お客様情報                                                                                                    | を入力                                                                                                    |                                                                                                    |                                                                | インターネットバンキング、または、ATMよりお支払いください。<br>必要な情報はメールでも送付しております。                                                                                                    |                                                                                                    |
| 名前                                                                                                    |                                                                                                    |                                                                                                    |                                                                |                                                                                                    |                                                                                                    |
| 姓                                                                                                    |                                                                                                    | 名                                                                                                    |                                                                | ロインターネットバンキングでお支払い                                                                                                    |                                                                                                    |
| 姓を入力してく<br>電話番号                                                                                                    | (ださい                                                                                                    |                                                                                                    |                                                                | 金融機関サイトを表示                                                                                                    |                                                                                                    |
| -6,014 64 5                                                                                                    |                                                                                                    |                                                                                                    |                                                                | OATMでお支払い                                                                                                    |                                                                                                    |
|                                                                                                    |                                                                                                    |                                                                                                    |                                                                |                                                                                                    |                                                                                                    |
| メールアドし                                                                                                    | レス                                                                                                    |                                                                                                    |                                                                | 確認番号:                                                                                                    |                                                                                                    |
| name@ex                                                                                                    | ample.com                                                                                                    |                                                                                                    |                                                                | 支払期限:2022年10月27日                                                                                                    |                                                                                                    |
| メールアドロ                                                                                                    | レス(確認用)                                                                                                    |                                                                                                    |                                                                |                                                                                                    |                                                                                                    |
| name@ex                                                                                                    | ample.com                                                                                                    |                                                                                                    |                                                                |                                                                                                    |                                                                                                    |
|                                                                                                    |                                                                                                    |                                                                                                    |                                                                | 戻る                                                                                                    |                                                                                                    |
|                                                                                                    | Pay-easy (ペイジー                                                                                                    | -)利用可能な金融機<br>フェル                                                                                                    | 177 :                                                          |                                                                                                    |                                                                                                    |
| ットバンキング                                                                                                    |                                                                                                    |                                                                                                    |                                                                |                                                                                                    |                                                                                                    |
| ットバンキング<br>利用にはネットバン                                                                                                    | 、<br>クの利用契約が必要です                                                                                                    | 。金融機関を選択してく                                                                                                    | ださい。                                                           |                                                                                                    |                                                                                                    |
| ッ <b>トパンキング</b><br>利用にはネットパン<br>お支払い内容                                                                                                    | ,<br>クの利用契約が必要です                                                                                                    | 。金融和助を選択してく                                                                                                    | ださい。                                                           |                                                                                                    | レブ・                                                                                                    |
| ットバンキング<br>利用にはネットバン<br>お支払い内容<br>要なお知らせ                                                                                                    | 、<br>夕の利用契約が必要です                                                                                                    | 。金融限防を選択してく                                                                                                    |                                                                | ・8日い泊セモ・ペー<br>ゆうちま取行 ・8日い泊セモ・ペー                                                                                                    | レプ・                                                                                                    |
| <ul> <li>ットパンキング</li> <li>利用にはネットパン・</li> <li>お支払い内容</li> <li>要なお知らせ</li> <li>金子決済等代行業にお</li> </ul>                                                                                                    | -<br><b>クの利用契約が必要です</b><br>かかる利用者に対する説                                                                                                    | <ul> <li>         金融和期時を選択してく         </li> <li>         ・前着和期時を選択してく         ・ボット         </li> </ul>                   | <b>たさい。</b><br>・<br>・<br>・<br>・<br>・<br>・<br>・                 | ・お思い点カゼ・ペイ<br>ゆうちょ Sイレクト<br>・ スマートフォンをご利用                                                                                                    | レブ・                                                                                                    |
| ットパンキング<br>利用にはネットパン<br>お支払い内容<br>要なお知らせ<br>巻子決済等代行業に<br>566をご確認ください                                                                                                    | -<br><b>クの利用契約が必要です</b><br>かかる利用者に対する説<br>い。                                                                                                    | 。 金融加助を選択してく<br>明尊 (ペイジー・ネット                                                                                             | .たさい。<br>リバンキング支払)                                             | ・お思い点Dビ・ペ<br>ゆうちょ銀行<br>ゆうちょ <i>らイレント</i><br>・スマートフォンをご利用<br>ログイン(お客さま番号入力)                                                                                                    | レプ・<br> の方(<br>5間<br>455 <sup>4</sup>                                                                                                    |
| ットパンキング<br>利用にはネットパン<br>あ支払い内容<br>要なお知らせ<br>巻子決済等代行業によ<br>ちらをご確認ください<br>下記側面から遅移す。<br>あご利用いただけない                                                                                                    | クの利用契約が必要です<br>かかる利用者に対する説<br>い。<br>る弊社接続先金融機関に<br>い金融機関が存在する場                                                                                                    | <ul> <li>         金融和関発選択してく         期等(ペイジー・ネット             おいて金融税時期で取引      </li> </ul>                                | <b>ださい。</b><br>                                                | ・ おおい点わせ・ベ<br>ゆうちょ 近イレクト ・ スマートフォンをご利用 ログイン(お客さま番号入力) の時にするこ ・ スマートフォンをご利用 ログイン(お客さま番号 いての時に、ためのの時間を見まれてくどのか。                                                                                                    | レプ・<br>5間<br>参5552<br>デナンズあ                                                                                                    |
| ットパンキング<br>利用にはネットパン・<br>お支払い内容<br>要なお知らせ<br>をうい声等代行星に」<br>たらんて確認ください<br>下記画面から連移す<br>調ご利用いただけない                                                                                                    | クの利用契約が必要です<br>かかる利用者に対する説<br>い。<br>る弊社接続先金融機関に<br>い金融機関が存在する場                                                                                                    | 。 金融物関を選択してく<br>明等 (ペイジー・ネット<br>おいて金融物研修で取引<br>合がございます。                                                                  | <b>ださい。</b><br>                                                |                                                                                                    | <b>レプ・</b><br><b>100方(</b><br>専555)<br>上があ<br>相ごを<br>にた                                                                                                    |
| ットパンキング<br>利用にはネットパン・<br>お支払い内容<br>要なお知らせ<br>を予決所寄代行業に<br>ららをご確認ください<br>下記画面から連移す<br>転ご利用いただけない                                                                                                    | クの利用契約が必要です<br>かかる利用者に対する説<br>い。<br>る際は接続た金融機関に<br>い金融機関が存在する場<br>地方銀行                                                                                                    | <ul> <li>         ・ 金融機関を選択してく         ・         ・         ・</li></ul>                                                   | <b>ださい。</b><br>                                                |                                                                                                    | レプ・<br>100方(<br>専555)<br>200<br>100<br>100<br>100<br>100<br>100<br>100<br>100                                                                                                    |
| ットパンキング<br>利用にはネットパン<br>お支払い内容<br>要なお知らせ<br>を子決消等代行業によ<br>ちらをご確認くださ(<br>下記画面から連移す)<br>いっただけない<br>一覧<br>のうちょ銀行                                                                                                    | クの利用契約が必要です         クの利用契約が必要です             かかる利用者に対する説             い、             る路性規範先金融機関に             い             ・                                                  | 金融機関を選択してく     明等(ペイジー・ネット     おいて金融機関側で取引     合がございます。     信用金庫     みずほ銀行                                               | たさい。<br>バンキング支払)<br>そ制限する等により<br>(信用組合<br>いた、三井住友銀行            | ・ ##wabut - v ゆうちょ ほイレフト ・ xマーレフォンをご明 の のちょ なイレクト ・ xマーレフォンをご明 の のちょうに 4 町 - 4 町 - 5 町(年身)で入力に くだれい。 い 口間の点は + 雪 + c にありよ はん。 ・ ご明明感知                                                                                                    | レプ・                                                                                                    |
| ットパンキング<br>利用にはネットパン<br>お支払い内容<br>要なお知らせ<br>電子決測等代行業によ<br>ちらをご確認ください<br>下記画面から連移す<br>むご利用いただけない<br>一覧<br>一覧<br>ゆうちょ銀行                                                                                                    |                                                                                                    | <ul> <li>金融機関を選択してく</li> <li>明等(ペイジー・ネット</li> <li>おいて金融機関動で取引</li> <li>合がございます。</li> <li>(信用金庫</li> <li>みずほ銀行</li> </ul> | .ださい。<br>バンキング支払)<br>を制限する等により<br>(信用組合<br>いた、三井住友銀行           | ・ お用い点かぜ ・ グロ<br>・ お用い点かぜ ・ グロ<br>・ か用い点かぜ ・ グロ<br>・ カラちょ ST / レフト<br>・ スマートフォンをごれ用<br>・ スマートフォンをごれ用<br>・ スマート<br>・ スマートフォンをごれて<br>・ スマート<br>・ スマート<br>・ | レプ・1<br>き間<br>ゆ555分<br>テナンジ<br>のかじ<br>、<br>相につい<br>夏<br>ついので<br>夏<br>ついので                                                                                                    |
| ットパンキング<br>利用にはネットパン<br>お支払い内容<br>要なお知らせ<br>電子決済等代行業には<br>を与えご確認ください<br>下記周囲から遅移す<br>前ご利用いただけない<br>一覧<br>・<br>見<br>・<br>つ覧<br>・<br>り<br>そ<br>つ覧<br>・<br>し<br>つ覧<br>・<br>し<br>つ覧<br>・<br>し<br>つ覧<br>・<br>し<br>つ覧<br>・<br>し<br>つ覧<br>・<br>し<br>し<br>し<br>し<br>し<br>し<br>し<br>し<br>し<br>し<br>し<br>し<br>し |                                                                                                    | 。金融加関を選択してく<br>期等(ペイジー・ネット<br>わいて金融機関制で取引<br>合がございます。<br>(信用金庫<br>みずほ銀行<br>望地方銀行                                         | たさい。<br>バンキンク支払)<br>を制限する等により<br>体用組合<br>「こ」二十住友銀行<br>「こ」「信用金庫 | ・ お用い点セビ・ クレ<br>つちちょ 5イレント ・ スマートフォンをご知<br>・ スマートフォンをご知<br>・ スマートン<br>・ スマートン<br>・ スマートン<br>・ スマートン<br>・ スマートン<br>・ スマートン<br>・ スマートン<br>・ スマートン<br>・ スマートン<br>・ スマートン<br>・ スマートン<br>・ スマートン<br>・ スマートン<br>・ スマートン<br>・ スマートン<br>・ スマートン<br>・ スマートン<br>・ スマートン<br>・ スマートン<br>・ スマートン<br>・ スマートを受け、・<br>・ スマートン<br>・ スマートを受け、<br>・ スマートを受け、<br>・ スマート<br>・ スマート<br>・ スマートを受け、<br>・ スマート<br>・ スマート<br>・ スマ                                               | レプ・<br>100万(<br>う問<br>単55次<br>デナンシン<br>2007<br>1007<br>1007 |
| ットパンキング<br>利用にはネットパン<br>お支払い内容<br>要なお知らせ<br>電子決済等代行業に<br>たらもこで確認ください<br>下記画面から速移す。<br>いただけない<br>一覧<br>りそな銀行<br>しりそな銀行<br>【信用組合                                                                                                    | クの利用契約が必要です       クの利用契約が必要です       かかる利用者に対する説       い、       る弊社接続先金融機関が存在する場       地方銀行       ・い金融機関が存在する場       ・い金融機関が存在する場       ・・・・・・・・・・・・・・・・・・・・・・・・・・・・・・・・・・・・ | 金融機関を選択してく     明等(ペイジー・ネット     おいて金融機関側で取引     合がございます。     信用金庫     みずほ銀行     送助力銀行     メアロンバンク                         | たさい。<br>バンキング支払)<br>を制限する等により<br>「た」三井住友銀行<br>【【「日金庫           |                                                                                                    | レプ・:<br>き問<br>等55分<br>につ<br>ついて<br>につ                                                                                                    |

6 支払完了後、再度システムにアクセスして「申込内容照会」から対象手続の「詳細」を 押下し、納付情報の「オンライン決済」欄が「お支払いが完了しています。」と表示され ていることを確認してください。

| 納付情報    |             | ##     | 新データ <mark>表</mark> 示 |
|---------|-------------|--------|-----------------------|
| オンライン決済 | お支払いが完了     | しています。 |                       |
| 支払可能期限  | 2022年10月31日 |        |                       |
| 納付額     | ¥10         |        |                       |
| 納付清額    | ¥10         |        |                       |
| 納付状況    | 支払済         |        |                       |